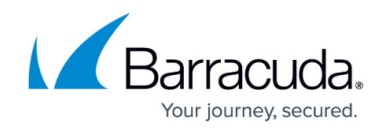

# **Creating IP Address Block Exclusions lists**

#### https://campus.barracuda.com/doc/98213562/

You can unblock an IP address that has been added to the **Block List** one of two ways:

- Remove the IP address from the **Block List**
- Override the block by adding the IP address to the **Block Exclusions List**

**Block Exclusions Lists** override **Block Lists**. If an IP address is on a **Block List** that is active and a **Block Exclusions List** that is active, the IP address is *not blocked*.

# When to add an IP address to a Block Exclusions list

All IP addresses are unblocked by default and are only blocked when added to the **Block List**. Adding an address to the **Unblock List** is useful when an IP address is on the **Block List** but you don't want it blocked, for example, when you have put a range of addresses in the **Block List** and you want a single address in the range to be unblocked.

### To configure blocking exclusions list

- 1. In Barracuda XDR Dashboard, click **Setup** > **IP Blocking**.
- 2. In **Account**, in the top navigation bar, ensure your corporate account is selected.
- 3. In the **Block List** section, in choose list, select a list.
- 4. Click Configure.
- 5. Type a new name.
- 6. Select the block lists to exclude.
- 7. Type the username of the Authentication User.
- 8. Type the Authentication Password.
- 9. Click **Save**.

#### To unblock a list of IP addresses

In this procedure, you select the list(s) of IP addresses to exclude from blocking.

- 1. In Barracuda XDR Dashboard, click Setup > IP Blocking.
- 2. In **Account**, in the top navigation bar, ensure your corporate account is selected.
- 3. In the **Block List** section, in **Choose list**, select a list.
- 4. Click **Configure**.
- 5. In the **Excluded Items** list, enable the check boxes of the blocking exclusion lists to unblock.
- 6. Click Save.

#### To add an IP address or range of IP addresses to a Blocking Exclusions list

- 1. In Barracuda XDR Dashboard, click **Setup** > **IP Blocking**.
- 2. In **Account**, in the top navigation bar, ensure your corporate account is selected.
- 3. In the **Block List** section, click **Add Item**.

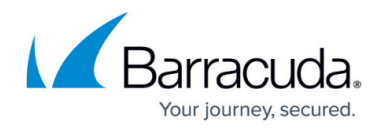

- 4. Select a blocking exclusions list.
- 5. Type one or more of the following:
  - An IP address
    - A range of IP addresses
      - You can use IPv4 and IPv6 notation.
      - Separate IP addresses or ranges with a comma.
- 6. Optionally, type a comment.
- 7. Click Save.

# To delete an item from a Blocking Exclusions list

If you delete an address or range from a Blocking Exclusions list, that address or range is blocked if it is on an active Block list.

- 1. In Barracuda XDR Dashboard, click **Setup** > **IP Blocking**.
- 2. In **Account**, in the top navigation bar, ensure your corporate account is selected.
- 3. In the **Block List** section, click **Add Item**.
- 4. Select a blocking exclusions list.
- 5. In the **Block List Items** list, click **Delete** next to the item you want to delete.
- 6. Optionally, type a comment.
- 7. Click Save.

# Barracuda XDR

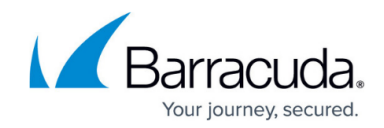

© Barracuda Networks Inc., 2025 The information contained within this document is confidential and proprietary to Barracuda Networks Inc. No portion of this document may be copied, distributed, publicized or used for other than internal documentary purposes without the written consent of an official representative of Barracuda Networks Inc. All specifications are subject to change without notice. Barracuda Networks Inc. assumes no responsibility for any inaccuracies in this document. Barracuda Networks Inc. reserves the right to change, modify, transfer, or otherwise revise this publication without notice.